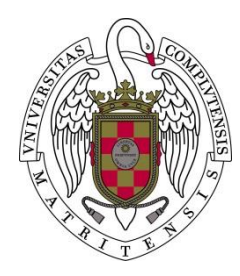

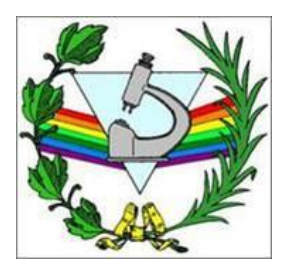

# Gestores bibliográficos

## EndNote Web Exportación de registros desde distintas bases de datos y catálogos

2017 Biblioteca de la Facultad de Óptica y Optometría Universidad Complutense de Madrid

# Introducción

- Casi todas las bases de datos y catálogos incluyen la posibilidad de exportación de las referencias bibliográficas a un gestor bien de forma directa o indirecta. Algunos ejemplos:
- Web of Science: 3-5 p.
- <sup>"</sup> PubMed: 6-8 p.
- Google Académico: 9-12 p.
- <sup>"</sup> Dialnet: 13-16 p.
- <sup>"</sup> Catálogo Cisne de la Biblioteca de la UCM: 17-19 p

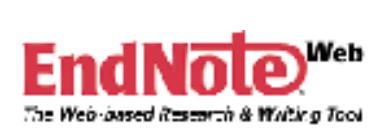

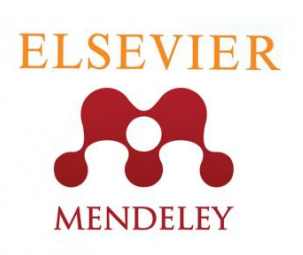

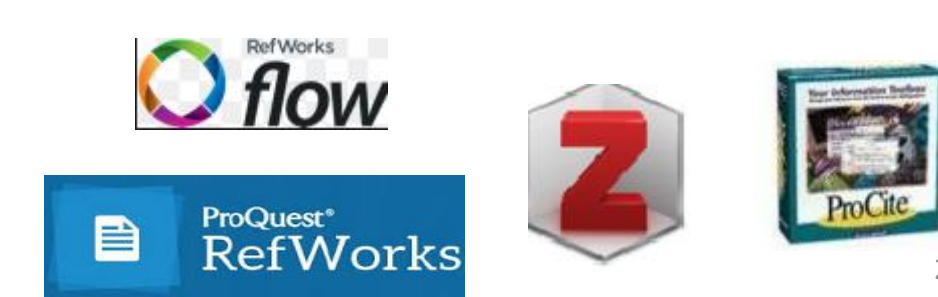

RECUERDE QUE HAY QUE COMPROBAR SIEMPRE CÓMO SE HAN VOLCADO LOS REGISTROS EN LA PLANTILLA DEL GESTOR Y SI ESTAN BIEN LOS CONTENIDOS DE CADA CAMPO. Compruebe cómo se han volcado los diacríticos.

Procure incorporar las referencias al final, las modificaciones del orden de las citas las realiza pero suele fallar después de un número de veces.

NO TODAS LAS BASES DE DATOS INCLUYEN TODA LA INFORMACIÓN NI DE LA MISMA FORMA Exportar registros a EndNote Web desde Web of Science Ir a Web of Science. Una vez registrado este registro sirve tanto para el gestor como para la consulta de la base de datos.

Realizar la búsqueda y seleccionar las referencias que se van a exportar al gestor

| Web of Science™ InCites™ Journ | al Citation Reports® Essential Science Indi | cators <sup>8M</sup> EndNote <sup>TM</sup> |                        | Iniciar sesión 🔻 🛛 Ayuda 🛛 Español 🔻                   |
|--------------------------------|---------------------------------------------|--------------------------------------------|------------------------|--------------------------------------------------------|
| WEB OF SCIEN                   | ICE™                                        |                                            |                        |                                                        |
| Buscar Colección prin          | cipal de Web of Science™ 🔽                  |                                            | Mis herramientas 👻 His | torial de búsqueda Lista de registros marcados         |
|                                |                                             |                                            | iBien                  | venido al nuevo Web of Science! Vea un breve tutorial. |
| Búsqueda básica 🔽              |                                             |                                            |                        | Haaa elie aauí para                                    |
| contact lens                   |                                             | C3 Tema                                    | ~                      | obtener sugerencias<br>para mejorar su                 |
| AND 🖌 myopia                   |                                             | Tema                                       | ← Buscar               | búsqueda.                                              |

#### Marcar los registros que se quieren exportar y seleccionar Guardar en EndNote online

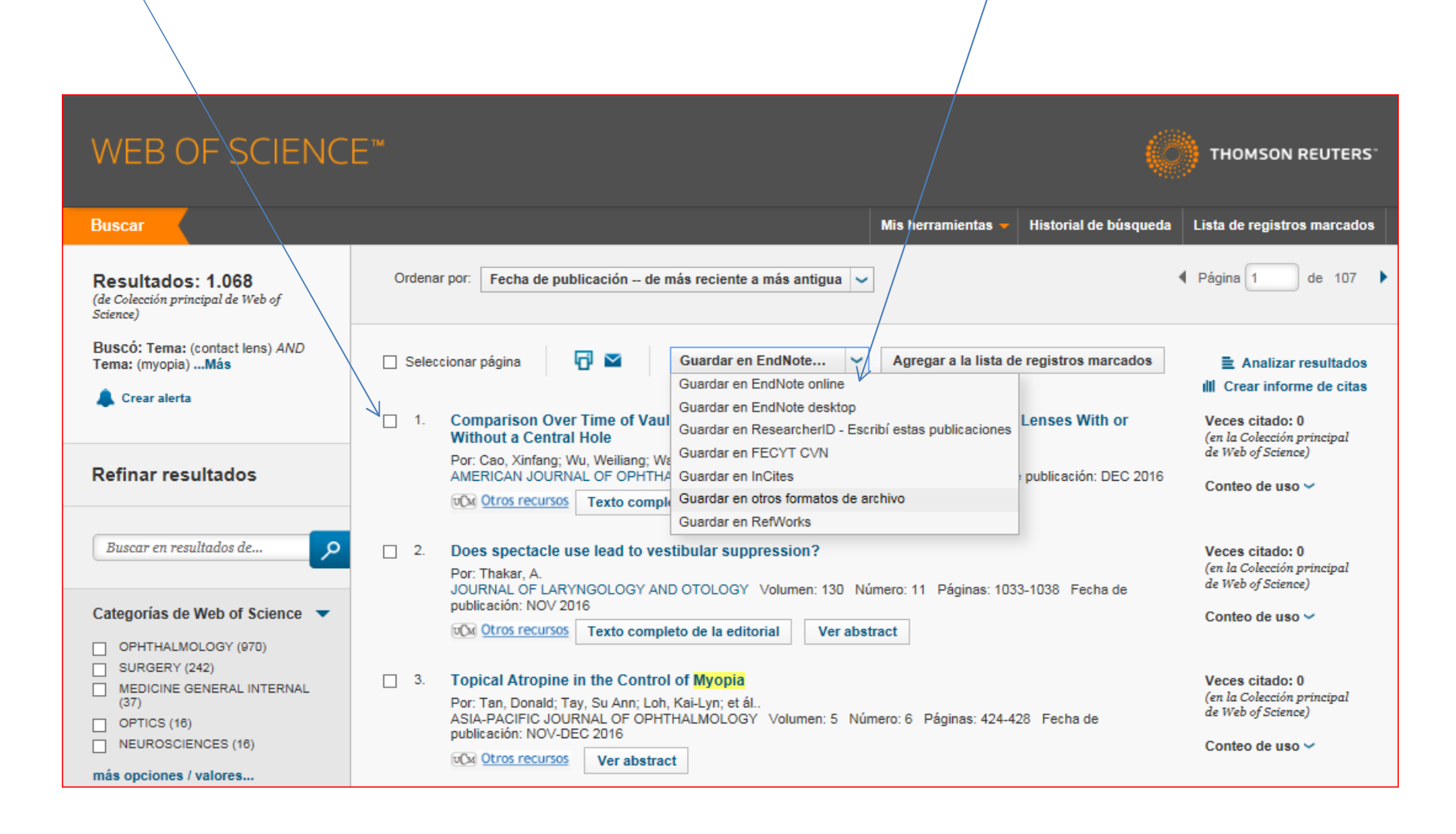

La exportación se hace automáticamente al gestor,

en la base de datos aparece un símbolo indicando que ya se han exportado

|                                                                           |                                                                                                    | 2000                    |
|---------------------------------------------------------------------------|----------------------------------------------------------------------------------------------------|-------------------------|
| WEB OF SCIENC                                                             | .E <sup></sup>                                                                                                    |                         |
|                                                                           |                                                                                                    |                         |
| Buscar                                                                    | Mis herramientas 👻                                                                                                    | Historial de búsqueda L |
| <b>Resultados: 1.068</b><br>(de Colección principal de Web of<br>Science) | Ordenar por: Fecha de publicación de más reciente a más antigua 🗸                                                                                          | <b>4</b> F              |
| Buscó: Tema: (contact lens) <i>AND</i><br>Tema: (myopia)Más               | 🗌 Seleccionar página 🛛 🔂 Guardar en EndNote 🗸 Agregar a la lista de r                                                                                      | registros marcados      |
| 🌲 Crear alerta                                                            | 1. Comparison Over Time of Vault in Chinese Eyes Receiving Implantable Contact L                                                                           | enses With or           |
| Refinar resultados                                                        | Without a Central Hole<br>Por: Cao, Xinfang; Wu, Weiliang; Wang, Yang; et ál<br>AMERICAN JOURNAL OF OPHTHALMOLOGY Volumen: 172 Páginas: 111-117 Fecha de p | publicación: DEC 2016   |
| Buscar en resultados de                                                   | <ul> <li>2. Does spectacle use lead to vestibular suppression?</li> <li>Por: Thakar, A.</li> </ul>                                                         |                         |
| Categorías de Web of Science   OPHTHALMOLOGY (970)  SURGERY (242)         | JOURNAL OF LARYNGOLOGY AND OTOLOGY Volumen: 130 Numero: 11 Paginas: 1033-<br>publicación: NOV 2016     Texto completo de la editorial     Ver abstract     | TUDO FECHA DE           |
| MEDICINE GENERAL INTERNAL<br>(37)                                         | 3. Topical Atropine in the Control of Myopia     Por: Tan. Donald: Tay. Su Ann: Lob. Kai-Lyn: et ál                                                        |                         |

### **Exportar registros a EndNote Web desde PubMed** Se puede realizar de 2 formas, bien desde *Citation manager*

| US National Library of Medicine<br>National Institutes of Health                                                            | PubMed                        | (binocular vision) AND amblyopia treatment     Create RSS Create alert Advanced                                                                                                    | Search                                                                                                    |
|----------------------------------------------------------------------------------------------------|-------------------------------|----------------------------------------------------------------------------------------------------|----------------------------------------------------------------------------------------------------|
| Article types<br>Clinical Trial<br>Review                                                                                   | Fa                            | earch results                                                                                                    | Send to 🚽                                                                                                    |
| Text availability<br>Abstract<br>✓ Free full text<br>Full text<br>PubMed<br>Commons<br>Reader comments<br>Trending articles | ite<br>clear<br>☑<br>1.<br>2. | <ul> <li>Filters activated: Free full text. <u>Clear all</u> to show 488 items.</li> <li>Febalancing binocular vision in amblyopia.</li> <li>Ding J, Levi DM.</li> <li>Ophthalmic Physiol Opt. 2014 Mar;34(2):199-213. doi: 10.1111/opo.12115.</li> <li>PMID: 24417338</li> <li>Amblyopia and binocular vision.</li> <li>Birch EE.</li> <li>Prog Retin Eye Res. 2013 Mar;33:67-84. doi: 10.1016/j.preteyeres.2012.11.001. Review.</li> <li>PMID: 23201436</li> </ul> | << First < Prev Page 1 of 8 Next > Last >> Choose Destination File Collections Create of the Collections Create of the for use with external citation management software. Download 3 citations. Create File |
| Ir a EndNote<br>comprobar e<br>"Sin archivar"                                                                               | y<br>en la carpe<br>"         | ENWebLink EndNote Web<br>3 references exported to EndNote Web.<br>Aceptar                                                                                                    | Login Cancel                                                                                                    |

#### **Exportar registros a EndNote Web desde PubMed:** Exportación desde Send to, File, en Format seleccionar Medline y Create file SNCBI Resources 🖸 How To 🖸 Pub Med.gov PubMed "Corneal Transplantation/contraindications"[Mesh] Search US National Library of Medicine National Institutes of Health Create RSS Create alert Advanced Article types Format: Summary - Sort by: Most Recent -Send to 🚽 Filters: Manage Filte Clinical Trial Choose Destination Review Search results File ○Clipboard/ Systematic Reviews OE-mail Customize ... ○Collections Items: 1 to 20 of 22 Selected: 2 Order OMy Bipliography Text availability OCitation manager Abstract Study of factors for unsuitability of DSAEK in cases of corneal decom Free full text 1. surgery. Download 2 items. Full text Sharma N, Sachdev R, Pandey RM, Titiyal JS, Sinha R, Tandon R, Vaj Format PubMed Int Ophthalmol. 2012 Aug;32(4):313-9. doi: 10.1007/s10792-012-9521-9. MEDLIN $\mathbf{\sim}$ Commons PMID: 22661049 Sort by Reader comments Se genera un Similar articles Most Recent Trending articles Create File Research of the change tendency of corneal transplantation indicatio fichero, Publication dates 2. Tian L, Song XS, Xie LX. 5 years 10 vears Zhonghua Yan Ke Za Zhi. 2011 Jul;47(7):623-7. Chinese. Ir a EndNote "Corneal Custom range ... PMID: 22041488 Transplantat Similar article Web

| ¿Quieres abrir o guardar pubmed_result.txt desde ncbi.nlm.nih.gov? | Abrir | Guardar | • | Cancelar | × |
|--------------------------------------------------------------------|-------|---------|---|----------|---|

Abrir la pestaña *Recopilar* y seleccionar *Importar referencias,* seleccionar el archivo y la opción de importación Medline PC

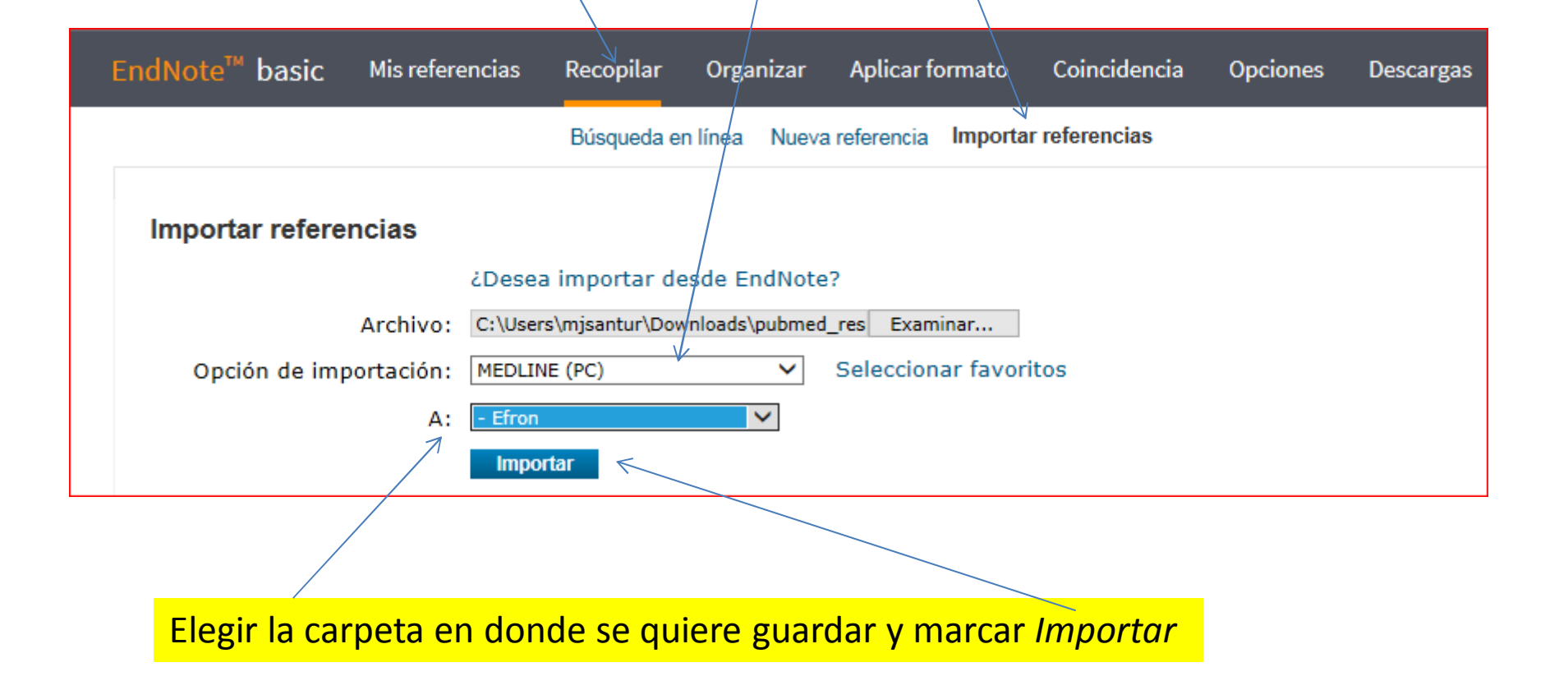

#### **Exportar registros desde Google Scholar a EndNote Web**

| 🖿 My library 🎤 My Citations 🖼 Alerts 🔝 Metrics 🏠 Settings | My library 🛛 🖋 My Citati            | ions 🗳 Alerts 🛄 Metrics 🏟 Settings     |   |
|-----------------------------------------------------------|-------------------------------------|----------------------------------------|---|
|                                                           | Find articles                       |                                        | × |
|                                                           | with all of the words               | 1                                      |   |
|                                                           | with the exact phrase               |                                        |   |
| Google                                                    | with at least one of the words      |                                        |   |
| Scholar                                                   | without the words                   |                                        |   |
|                                                           | where my words occur                | anywhere in the article                |   |
| Articles ( include patents) Casel name                    |                                     | $\bigcirc$ in the title of the article |   |
|                                                           | Return articles authored by         |                                        |   |
| Stand on the shoulders of giants                          |                                     | e.g., "PJ Hayes" or McCarthy           |   |
|                                                           | Return articles <b>published</b> in | o.g. I Biol Chem.or Nature             |   |
|                                                           | Return articles dated between       | e.g., 1996                             |   |
|                                                           | Q                                   |                                        |   |

Se puede hacer la búsqueda desde la caja de inicio o desplegar la búsqueda avanzada

Google

**-** Q

Scholar About 20,500 results (0.05 sec)

| Articles          | Restoration of <b>binocular vision</b> in <b>amblyopia</b><br><u>RF Hess</u> , B Mansouri, <u>B Thompson</u> - Strabismus, 2011 - Taylor & Francis                                                                                                    | [PDF] researchgate.net<br>Texto completo UCM                                                             |
|-------------------|----------------------------------------------------------------------------------------------------|----------------------------------------------------------------------------------------------------|
| Case law          | Purpose: To develop a treatment for amblyopia based on re-establishing binocular                                                                                                    | r vision.                                                                                                |
| My library        | Methods: A novel procedure is outlined for measuring and reducing the extent to wh<br>fixing eye suppresses the fellow <b>amblyopic</b> eye in adults with <b>amblyopia</b> . We hyp<br>Cited by 72 Related articles All 6 versions Import into RefWorks Save More | nich the<br>pothesize                                                                                    |
| Any time          | Binocular vision in amblyopia: structure, suppression and plas                                                                                                    | sticity [PDF] whiterose.ac.uk                                                                            |
| Since 2017        | RF Hess, B Thompson, DH Baker and Physiological Optics, 2014 - Wiley Onlin                                                                                                    | ne Library Texto completo UCM                                                                            |
| Since 2016        | Abstract The amblyopic visual system was once considered to be structurally mor                                                                                                    | nocular.                                                                                                 |
| Since 2013        | However, it now evident that the capacity for binocular vision is present in many of                                                                                                    | observers                                                                                                |
| Custom range      | with amblyopia. This has led to new techniques for quantifying suppression that ha                                                                                                    | ave                                                                                                    |
| Custom range      | Cited by 40 Related articles All / versions Import into RetVvorks Save More                                                                                                    |                                                                                                    |
|                   | Amblyopia and binocular vision                                                                                                    | [HTML] nih.gov                                                                                           |
| Sort by relevance | EE Birch - Progress in retinal and eye research, 2013 - Elsevier                                                                                                    |                                                                                                    |
| Sort by date      | Amblyopia is the most common cause of monocular visual loss in children, affe                                                                                                    |                                                                                                    |
|                   | 3.6% of children. Current treatments are effective in reducing the visual acuity d                                                                                                    | Cite                                                                                                    |
| ⊿ include natents | many <b>amblyopic</b> individuals are left with residual visual acuity deficits, ocular m                                                                                                    |                                                                                                    |
| ✓ include patents | Cited by 108 Related articles All 11 versions Import into RefWorks Save I                                                                                                    | Copy and paste a formatted citation or use one of the links to imp                                       |
|                   | ICITATION Pickwell's <b>hinocular vision</b> anomalies: investigation                                                                                                    | manager.                                                                                                 |
|                   | B IW Evans - 2002 - Elsevier Health Sciences                                                                                                    | -                                                                                                    |
| ✓ Create alert    | Cited by 148 Related articles Import into RefWorks Save More                                                                                                    | MLA Hess R F B Mansouri and B Thompson "Restor:                                                          |
| _                 | $\downarrow$                                                                                                    | in amblyopia." Strabismus 19.3 (2011): 110-118.                                                          |
| 72 Related art    | icles All 6 versions Import into RefWorks Cite                                                                                                    |                                                                                                    |
|                   |                                                                                                    | APA Hess, R. F., Mansouri, B., & Thompson, B. (2011). Revision in amblyopia. Strabismus, 19(3), 110-118. |

Chicago Hess, R. F., B. Mansouri, and B. Thompson. "Restora in amblyopia." *Strabismus* 19, no. 3 (2011): 110-118.

Harvard Hess, R.F., Mansouri, B. and Thompson, B., 2011. Revision in amblyopia. *Strabismus*, *19*(3), pp.110-118.

Vancouver Hess RF, Mansouri B, Thompson B. Restoration of bi amblyopia. Strabismus. 2011 Sep 1;19(3):110-8.

BibTeX EndNote RefMan RefWorks

11

## La descarga no es directa, se crea un archivo tipo ENW que hay que importar desde el gestor

| 🔋 Guardar como                                                     | No. of Concession, name                                                                                                    | · THE DESIGNATION OF                                                      | ×                                 |                                                                      |
|--------------------------------------------------------------------|----------------------------------------------------------------------------------------------------|---------------------------------------------------------------------------|-----------------------------------|----------------------------------------------------------------------|
| 🕥 🗢 🚺 🕨 user 🕨                                                     | Descargas                                                                                                    | 👻 🍫 Buscar Descargo                                                       | 75 <b>,</b>                       | Bas_epq=&as_oq=&as_eq=&as_occt=any&a                                 |
| Organizar 👻 Nueva                                                  | carpeta                                                                                                    |                                                                           | III - 🔞                           | Guías y tutoriales   Bib 🛞 http://www.ucm.e                          |
| ☆ Favoritos ◇ A360 Drive                                           | Nombre                                                                                                    | Fecha de modifica                                                         | Тіро                              |                                                                      |
| Descargas<br>■ Escritorio ■                                        | Ningun elemento                                                                                                    | coincide con el criterio de busqueda.                                     |                                   | ×                                                                    |
| Sitios recientes                                                   |                                                                                                    |                                                                           |                                   | ∍ of the links to import into a bibliography                         |
| Documentos                                                         |                                                                                                    |                                                                           |                                   | Thompson. "Restoration of binocular vision<br>1011): 110-118.        |
| 🎝 Música<br>📑 Vídeos                                               |                                                                                                    |                                                                           |                                   | npson, B. (2011). Restoration of binocular 19(3), 110-118.           |
| Nombre: sch                                                        | olar                                                                                                    | m                                                                         | -                                 | Thompson. "Restoration of binocular vision<br>3 (2011): 110-118.     |
| Tipo: Arch                                                         | nivo ENW (.enw)                                                                                                    |                                                                           |                                   | mpson, B., 2011. Restoration of binocular <i>19</i> (3), pp.110-118. |
| Ocultar carpetas                                                   |                                                                                                    | Guardar                                                                   | Cancelar                          | B. Restoration of binocular vision in<br>1;19(3):110-8.              |
| Sort by relevance<br>Sort by date                                  | Amblyopia and binocular<br>EE Birch - Progress in retinal and<br>Amblyopia is the most common of<br>3.6% of children. Current treatmen | ey Bib                                                                    | TeX <u>EndNote</u>                | RefMan RefWorks                                                      |
| <ul> <li>✓ include patents</li> <li>✓ include citations</li> </ul> | many amblyopic individuals are le<br>Cited by 108 Related articles Al                                                                  | eft with residual visual acuity defic<br>I 11 versions Import into RefWor | its, ocular motor<br>ks Save More | treatment                                                            |
| 🛯 Create alert                                                     | BJW Evans - 2002 - Elsevier Heal<br>Cited by 148 Related articles In                                                                   | th Sciences<br>nport into RefWorks Save More                              | ougation and                      | 10 <b>001110111</b>                                                  |

Desde la pestaña "Recopilar" ir a "Importar referencias", seleccionar el archivo y la opción de importación "EndNote Import" y elegir la carpeta para guardar las referencias

|                                |                | × 1                |                     |                                                                                                    |                                     |
|--------------------------------|----------------|--------------------|---------------------|----------------------------------------------------------------------------------------------------|-------------------------------------|
| EndNote <sup>™</sup> basic Mis | referencias    | Recopilar          | Organizar           | Aplicar formato                                                                                                    | Coincidencia                        |
|                                |                | Búsqueda e         | en línea Nueva      | a referencia Importa                                                                                                    | r referencias 2                     |
| Importar referencias           |                |                    |                     |                                                                                                    |                                     |
|                                | ¿Desea imp     | ortar desde End    | Note?               |                                                                                                    |                                     |
| Archivo:                       | C:\Users\user  | \Downloads\scholar | (1).enw Examin      | 1ar 3                                                                                                    |                                     |
| Opción de importación:         | Seleccionar    |                    | Selecciona          | r favoritos                                                                                                    |                                     |
| A:                             | Seleccionar    |                    | ]<br><mark>5</mark> | Acad Search Alumni Ed (EE<br>Cochrane Library (Wiley)<br>EnoNote Import<br>Google Books<br>MEDLINE (PC)<br>PSVNDEXolus Tests (OvidS<br>PubMed (NLM)<br>RefMan RIS | <sup>isco)</sup><br><sup>p)</sup> 4 |
| Importar refe                  | rencias        |                    |                     |                                                                                                    |                                     |
| Se importar                    | on 1 referenci | as al grupo "TFC   | 3".                 |                                                                                                    |                                     |
|                                |                | ¿Desea importa     | r desde EndNote     | e?                                                                                                    |                                     |
|                                | Archivo:       |                    |                     | Examinar                                                                                                    |                                     |
| Opción de                      | importación:   | Seleccionar        | ~                   | Seleccionar favorito                                                                                                    | s                                   |
|                                | A:             | Seleccionar        | ~                   |                                                                                                    |                                     |
|                                |                | Importar           |                     |                                                                                                    |                                     |

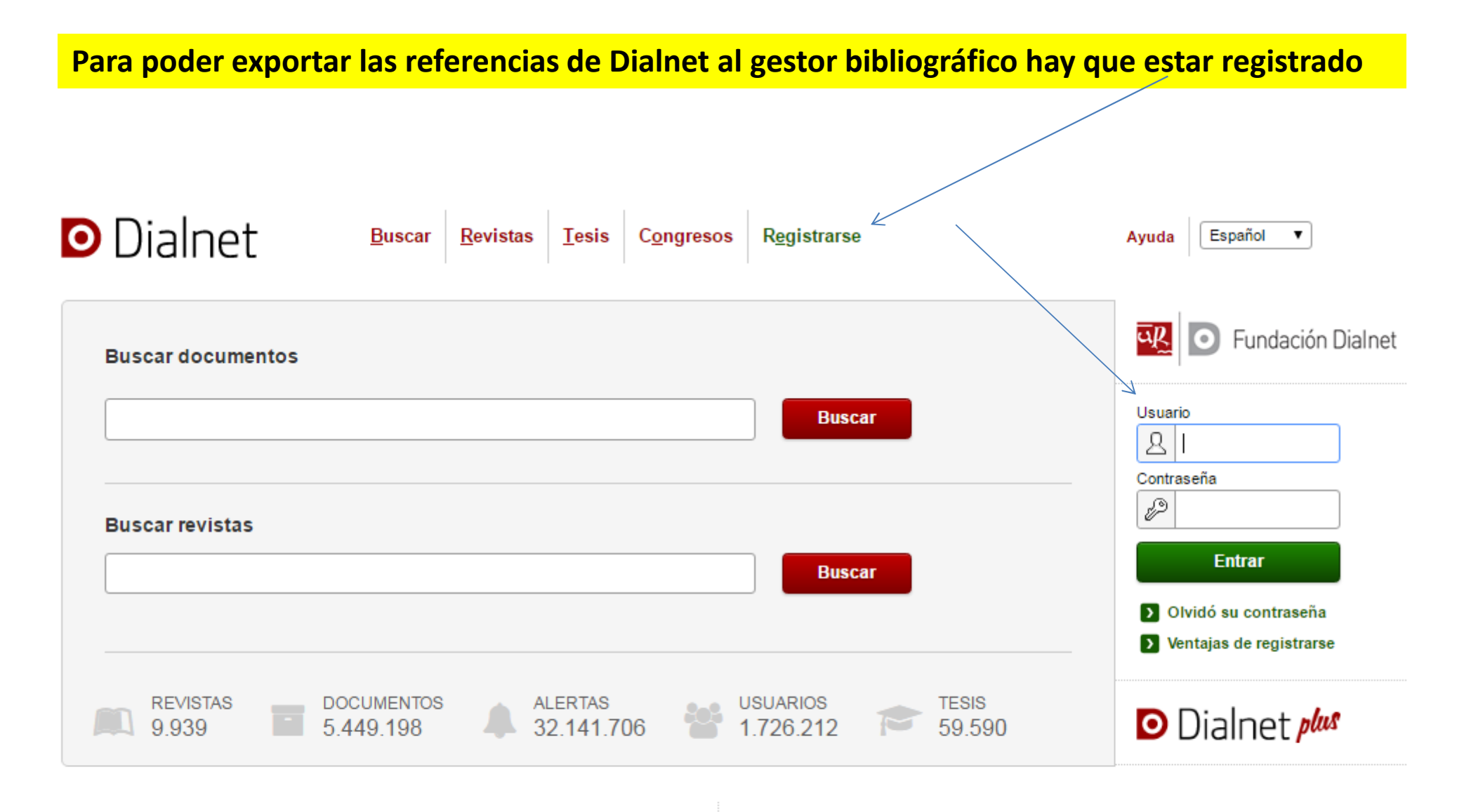

#### Dialnet plus

Descubra la versión avanzada de Dialnet que le ofrece todas las herramientas necesarias para optimizar las búsquedas y trabajar con los fondos disponibles. (Ver más)

#### Noticias 🔝

12/01/2017 Ya se pueden consultar más de 1 millón de documentos a texto completo.

#### Colaboradores

Instituciones colaboradoras Colaboradores con página institucional

# Una vez hecha la selección de los registros, marcar "Selección" que desplegará las opciones de exportación

| Dialnet                             | plus     | <u>B</u> uscar     | <u>R</u> evistas                                                                                   | <u>T</u> esis            | C <u>o</u> ngresos      | A <u>u</u> tores                         |       | Ayuda Español <b>v</b>                                                        |  |  |
|-------------------------------------|----------|--------------------|----------------------------------------------------------------------------------------------------|--------------------------|-------------------------|------------------------------------------|-------|-------------------------------------------------------------------------------|--|--|
| Buscar documer                      | ntos     |                    |                                                                                                    |                          |                         |                                          |       | <soy registrado<br="" usuario="">Universidad<br/>Complutense<br/>Madrid</soy> |  |  |
| "binocular vision" AND a            | amblyopi | a                  |                                                                                                    |                          |                         | ✓ Buscar                                 |       | USUARIO XXXX REGISTRADO                                                       |  |  |
| Filtros 5 documentos encontrados    |          |                    |                                                                                                    |                          |                         |                                          |       | Universidad Complutense de Madri                                              |  |  |
| Tipo de documento                   |          | K 🔇 Pág            | gina 1 de 1 🕟                                                                                      |                          | 20 🔻 Orden: 🛛           | Relevancia 🔹                             |       | <u>Forzar Refresco</u>                                                        |  |  |
| Artículo de revista                 | (5)      | 🕑 Art 224          | Art 2247265- Metodología aplicada al tratamiento de pacientes con ambliopía por Suscripciones      |                          |                         |                                          |       |                                                                               |  |  |
| Textos completos                    |          | detenci<br>María D | ión de etiolog                                                                                     | المح                     | Mis <u>B</u> úsquedas   |                                          |       |                                                                               |  |  |
| Si                                  | (4)      | Lasso,             | A. C. Fernánd                                                                                      | Mis Referencias          |                         |                                          |       |                                                                               |  |  |
| No                                  | (1)      | Archivo            | s de la Socie                                                                                      | Selección                |                         |                                          |       |                                                                               |  |  |
| Materias                            |          | págs. 2            | 5-32                                                                                               | Ayuda <u>V</u> aciadores |                         |                                          |       |                                                                               |  |  |
| Ciencias de la salud                | (5)      | Resume             | Resumen   Texto completo ☞   Responsable Artículo   🖋 Gestión resumen   🖋 Gestión título 🗋 🕥 Salir |                          |                         |                                          |       |                                                                               |  |  |
| Rango de años                       |          | tratamie           | ento                                                                                               | opia acon                | iodauva pura. n         | ianejo convencional y elicacia del       |       |                                                                               |  |  |
| 2010 - 2019                         | (2)      | F. Mesa            | F. Mesa Lugo, Leonor Pérez Barreto, W. Nubel, G. Fernández-Baca Vaca, Valentín 🔊 Añadir a refere   |                          |                         |                                          |       |                                                                               |  |  |
| 2000 - 2009                         | (2)      | Tinguar            | o Díaz Alemá                                                                                       | n<br>lad Capa            | ria da Offelmalar       | (a ISSN 0211 2600 NR 14 2002 pá          | ~~    |                                                                               |  |  |
| 1980 - 1989                         | (1)      | 65-70              | s de la Societ                                                                                     | lau Calla                | na de Onalmolo <u>g</u> | jia, 13511 02 11-2096, N . 14, 2005, paj | ys.   | Guardar búsqueda                                                              |  |  |
| Editores                            |          | Resume             | n   Texto com                                                                                      | oleto 🗗 🛛 R              | esponsable Artícul      | o 🛛 🌶 Gestión resumen 🛛 🌶 Gestión títu   | ulo 🖸 |                                                                               |  |  |
| Sociedad Canaria de<br>Oftalmología | (2)      | Art 559<br>Myriam  | 9394- El exar<br>Durand                                                                            | nen analít               | tico y su importa       | ancia clínica. Método de análisis grá    | fico  | 15                                                                            |  |  |
| Universidad de La Salle             | (2)      | Ciencia            |                                                                                                    | nara la S                | alud Vienal v Oci       | ular 199N 1602-8/15 199N-a 2380-8        | 801   |                                                                               |  |  |

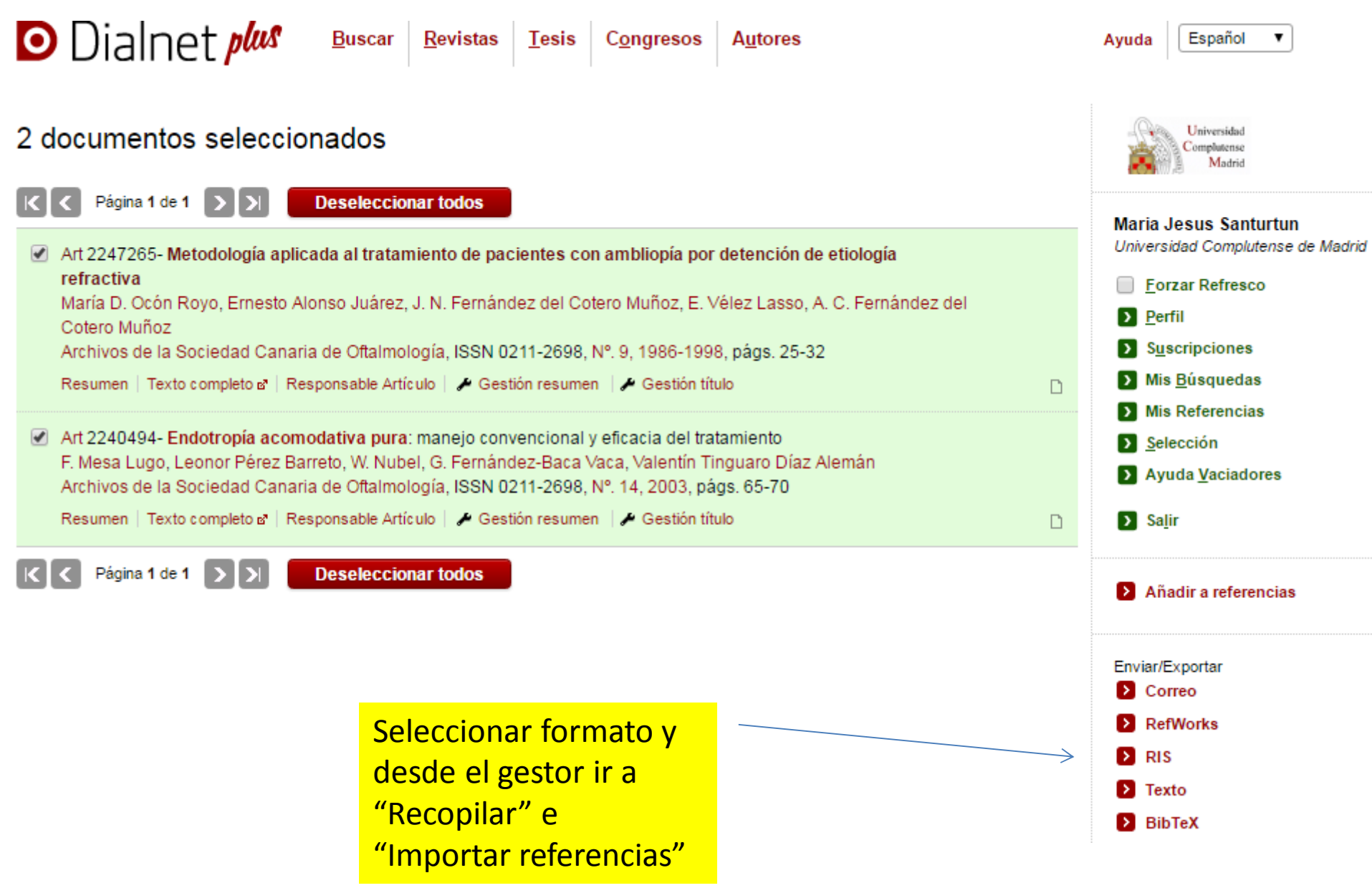

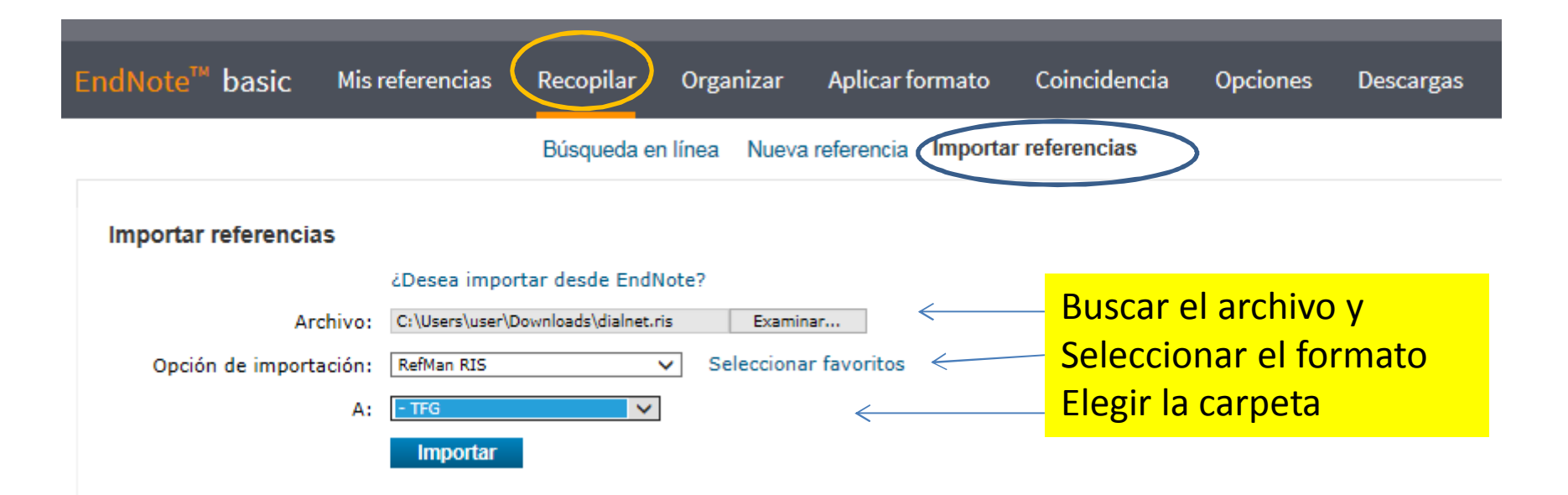

RECUERDE QUE HAY QUE COMPROBAR SIEMPRE CÓMO SE HAN VOLCADO LOS REGISTROS EN LA PLANTILLA DEL GESTOR Y SI ESTAN BIEN LOS CONTENIDOS DE CADA CAMPO.

Compruebe cómo se han volcado los diacríticos.

Procure incorporar las referencias al final, las modificaciones del orden de las citas las realiza pero suele fallar después de un número de veces.

NO TODAS LAS BASES DE DATOS INCLUYEN TODA LA INFORMACIÓN NI DE LA MISMA FORMA

### Exportar registros desde el catálogo Cisne de la UCM a EndNote Web: hacer la búsqueda y marcar las referencias

|       |          | NIVERSIDAD COMPLUTENSE<br>BIBLIOTECA<br>Catálogo Cisne UCM - AECID                      | C                 |                               |
|-------|----------|-----------------------------------------------------------------------------------------|-------------------|-------------------------------|
|       |          | UCM-AECID + EXTENDER 2 LIMITAR PALABRA (Historial de búsqueda)                          |                   | Bibliotecas                   |
|       |          | TÍTULO 💙 "superficie ocular" Catálogo Colectivo UCM-AECID 🗸                             | Orden del sistema | V Ordenar                     |
|       |          | Mostrar sólo títulos con ejemplares disponibles                                         |                   |                               |
| 🛛 Gua | rdar reg | stros marcados 🛛 🖅 Guardar todos en esta página 🗍 ← 🛛 Guardar en mis listas             |                   |                               |
| Núm   | Marcar   | TÍTULOS (1-9 de 9)                                                                      | Año               | Entradas<br>Encontradas:<br>9 |
| 1     | -        | Superficie ocular : concepto, estructura y función de la superficie ocular              | 2010              | 1                             |
| 2     |          | Superficie ocular (conjuntiva, córnea y esclera)                                        | 2008              | 1                             |
| 3     | -        | Superficie ocular : LXXX Ponencia Oficial de la Sociedad Española de Oftalmología, 2004 | 2004              | 1                             |
| 4     |          | Superficie ocular, pantallas de visualización de datos y lentes de contacto             | 2010              | 1                             |
| 5     |          | Superficie ocular y biomateriales : lentes de contacto                                  | 2010              | 1                             |
| 6     |          | Superficie ocular y enfermedades sistémicas                                             | 2010              | 1                             |
| 7     |          | Superficie ocular y lentes de contacto                                                  | 2016              | 1                             |
| 8     |          | Superficie ocular y medio ambiente                                                      | 2010              | 1                             |
| 9     |          | Superficie ocular y pantallas de visualización                                          | 2004              | 1                             |
| 🛛 Gu  | rdar reg | stros marcados 🛛 🖙 Guardar todos en esta página 🗍 ← Guardar en mís listas               |                   |                               |

Marcar los registros seleccionados y "Guardar los registros marcados"

|       |              | Imitar       Imitar       Imitar |  |  |  |  |  |  |
|-------|--------------|----------------------------------------------------------------------------------------------------|--|--|--|--|--|--|
|       |              | Mostrar sólo títulos con ejemplares disponibles                                                                                                    |  |  |  |  |  |  |
| 🛛 Gua | irdar reg    | istros marcados<br>□ ← Guardar en mis listas                                                                                                    |  |  |  |  |  |  |
| Núm   | Marcar       | TÍTULOS (1-9 de 9)                                                                                                    |  |  |  |  |  |  |
| 1     | $\checkmark$ | Superficie ocular : concepto, estructura y función de la superficie ocular                                                                                                    |  |  |  |  |  |  |
| 2     | $\checkmark$ | Superficie ocular (conjuntiva, córnea y esclera)                                                                                                    |  |  |  |  |  |  |
| 3     | $\checkmark$ | Superficie ocular : LXXX Ponencia Oficial de la Sociedad Española de Oftalmología, 2004                                                                                                    |  |  |  |  |  |  |
| 4     | <            | Superficie ocular, pantallas de visualización de datos y lentes de contacto                                                                                                    |  |  |  |  |  |  |

😭 UCM-AECID 🛛 🕂 EXTENDER 🚺 🖛 ATRÁS 🛛 🛞 BORRAR GUARDADOS

| Formato del Listado:     | Enviar Listado a:                                  |
|--------------------------|----------------------------------------------------|
| O Pantalla Completa      | O E-Mail                                           |
| O Presentación Abreviada | Enviar a:                                          |
| O Pro-Cite               | Asunto: Biblioteca Complutense: registros exporta- |
| End-Note/RefWorks        |                                                    |
| O MARC                   | O Disco Local                                      |
|                          | Enviar                                             |

| Lista de registros guardados           Marcar todos         Image: Eliminar marcados |              |                                                                                                    |    |
|--------------------------------------------------------------------------------------|--------------|----------------------------------------------------------------------------------------------------|----|
| Núm                                                                                  | Marcar       | Exportar (1-9 de 9)                                                                                                    |    |
| 1                                                                                    |              | Superficie ocular, pantallas de visualización de datos y lentes de contacto Nicolás Alejandre Alba, Antonio Vallejo San Juan, José M. Benítez del Castillo |    |
| 2                                                                                    | $\checkmark$ | Superficie ocular : concepto, estructura y función de la superficie ocular Antonio López Alemany                                                           | 19 |
| 3                                                                                    | $\checkmark$ | Superficie ocular (conjuntiva, córnea y esclera) Kristen L. Hartley, Benjamin L. Mason, James T. Banta                                                     |    |

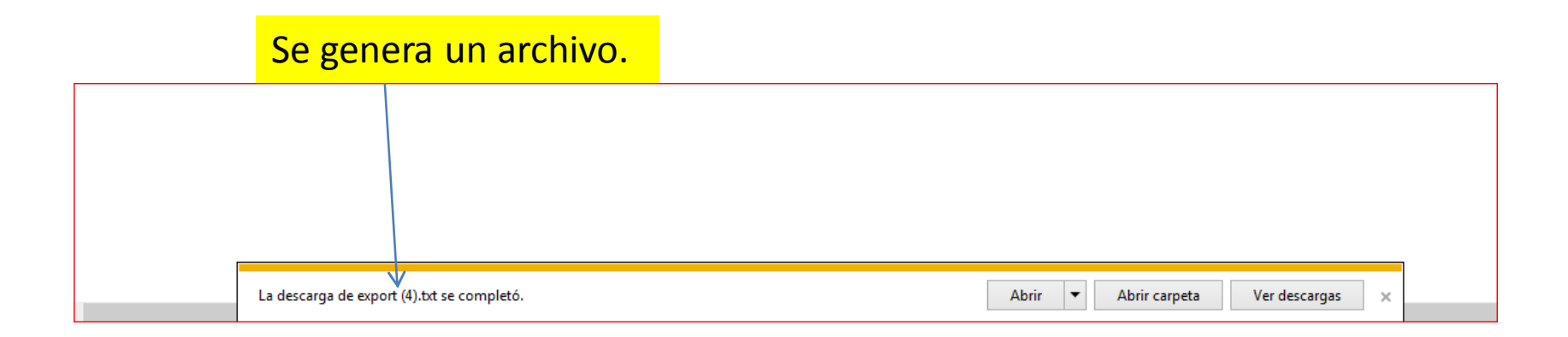

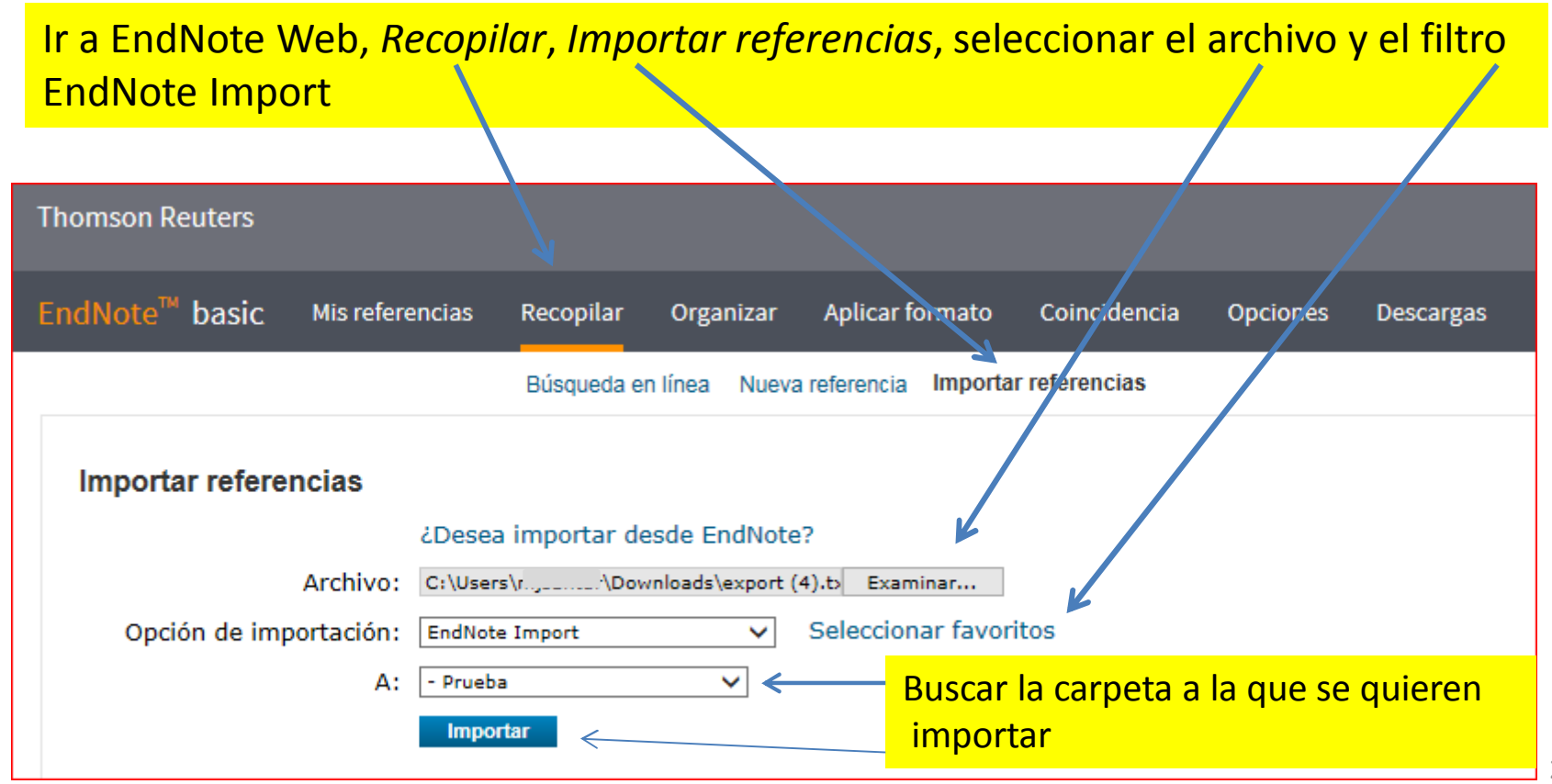

# Otras fuentes

- <sup>"</sup>Biblioteca de la Universidad de Murcia
- <u>http://www.um.es/web/biblioteca/contenido/biblioteca-digital/gestores-bibliograficos</u>
- <sup>"</sup>Biblioteca de la Facultad de Química. Universidad Complutense de Madrid. Cómo utilizar FLOW. <u>http://pendientedemigracion.ucm.es/BUCM/servicios/doc22767.pdf</u>
- Garcia Garcia, Beatriz. Gestores bibliográficos en la UCM: EndNote Web. Biblioteca de la Facultad de CC Información UCM. 2013-14
   <a href="http://www.ucm.es/data/cont/docs/391-2014-03-11-ENDNOTE%202014.pdf">http://www.ucm.es/data/cont/docs/391-2014-03-11-ENDNOTE%202014.pdf</a>
- <u>EndNote Thompson Reuters http://ip-</u>
  <u>science.thomsonreuters.com/m/pdfs/mgr/spanishenw.pdf</u>

Para más información pregunte en la Biblioteca Maria Jesus Santurtún mjsanturtun@buc.ucm.es